### Ouriginal

#### **Moodle Integration and Installation Manual**

Admin Guide

#### About Ouriginal Integration with Moodle

Ouriginal can be added to an institutional LMS through an API integration. The integration allows the institutional Admin User(s) access to the Ouriginal tool features through their LMS without having to make changes to the LMS properties. For instance, Moodle institution Admin User(s) can add the Ouriginal tool to their Moodle, making it available to instructors as a preconfigured tool for their courses.

## Basic **Ouriginal** Integration Instructions for Moodle

In your browser, go to https://moodle.org/plugins/pluginversions.php?plugin=plagiarism\_urkund and download the latest version of the Moodle Ouriginal plugin. The download will be in a zip file and looks like the image below.

| -                                     |
|---------------------------------------|
| 1000 (1)                              |
| 🗹 🔋 plagiarism_urkund_moodle38_201912 |

Login to Moodle and navigate to Site Administration, select Plugins and then Install Plugins. Drag or upload the Zip File and select Install Plugin from ZIP file to download your newest version of the Ouriginal Moodle app.

| Plugin installer                                 |                                                         |                |
|--------------------------------------------------|---------------------------------------------------------|----------------|
|                                                  | Install plugins from the Moodle plu                     | gins directory |
| <ul> <li>Install plugin from ZIP file</li> </ul> | •                                                       |                |
| ZIP package • 💮                                  | Choose a file                                           |                |
|                                                  | Accepted file types:<br>Archive (ZIP) .zip<br>Show more |                |
|                                                  | Install plugin from the ZIP file                        |                |

In Site Administration, select Advanced Features. Scroll down and select the radio button for Enable Plagiarism Plugins and then Save Changes.

| Urkund<br>Dashboard / Site adm | inistration | / Search |        |         |            |                             |         |             |
|--------------------------------|-------------|----------|--------|---------|------------|-----------------------------|---------|-------------|
| Site administ                  | ration      | 1        |        |         |            |                             | Search  |             |
| Site administration            | Users       | Courses  | Grades | Plugins | Appearance | Server                      | Reports | Development |
|                                |             |          |        |         | No<br>Reg  | tifications<br>gistration   |         |             |
|                                |             |          |        |         | Mo         | odle service<br>vanced feat |         |             |

|                                            | when enabled, this tets you set conditions (based on bate, grade, or completion) that control whether an activity or resource can be accessed.                                                                                                    |
|--------------------------------------------|----------------------------------------------------------------------------------------------------|
| Enable plagiarism plugins                  | Default: No                                                                                                    |
|                                            | This will allow administrators to configure plagiarism plugins (if installed)                                                                                                    |
| Enable badges                              | Default: Yes                                                                                                    |
|                                            | When enabled, this feature lets you create badges and award them to site users.                                                                                                    |
| Enable global search<br>enableglobalsearch | Default: No                                                                                                    |
|                                            | If enabled, data will be indexed and syncronised by a scheduled task.                                                                                                    |
| Allow stealth activities<br>allowstealth   | Cefault: No                                                                                                    |
|                                            | If enabled, activities can be made available but not shown in visible sections of the course page. If so, links to stealth activities must be provided<br>from elsewhere, such as from a page resource. Stealth activities are still listed in the gradebook and other reports. |
|                                            | Save changes                                                                                                    |
|                                            |                                                                                                    |

Now under Site Administration select Plugins -> Plagiarism -> Ouriginal plagiarism plugin.

| Urkund                           |                                                     |
|----------------------------------|-----------------------------------------------------|
| Dashboard / Site administratio   | n / Plugins / Plagiarism / URKUND plagiarism plugin |
| URKUND plagiarism plugin         | URKUND defaults Debugging                           |
| For more information on this plu | ugin see: http://www.urkund.com/int/en/             |

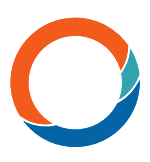

### **Ouriginal** Configuration Instructions

Remain in Ouriginal plagiarism plugin window. Be sure the Enable Ouriginal radio button is selected; and that you enter the Ouriginal Integration Address: https:// secure.urkund.com

| URKUND plagiarism plugin           | URKUND                   | default | s Debugging                |
|------------------------------------|--------------------------|---------|----------------------------|
| For more information on this plugi | n see: <mark>http</mark> | ://www  | /urkund.com/int/en/        |
| URKUND Integration Addres          | s 🕕                      | 0       | https://secure.urkund.com, |
| Username                           | 0                        | 0       | u4703_moodle               |
|                                    | 0                        | 0       | 1.0                        |

Enter the Username and Password that Ouriginal supplied to you previously (typically via email). Also, in the Unit ID field, add only the number part of your username. For example, if your Username is "u4703-moodle", then enter "4703" in the field.

| URKUND plagiarism plugin                     |                                                                                                    |
|----------------------------------------------|----------------------------------------------------------------------------------------------------|
| URKUND plagiarism plugin                     | URKUND defaults Debugging                                                                                                    |
| For more information on this plu<br>Enable U | igin see: http://www.urkund.com/int/en/                                                                                                    |
| URKUND integration address                   | The second second |
| Username                                     | 0 u4703_moodle                                                                                                    |
| Passwo                                       |                                                                                                    |
| Unit                                         | ID 🕜 4703                                                                                                    |

Still in Ouriginal plagiarism plugin, configure the following as your institution deems fit:

- Student Disclosure, (these categories are defined in the glossary at the end of this guide)
- Show Opt-Out Link, (these categories are defined in the glossary at the end of this guide)
- Hide Submission Filename, these categories are defined in the glossary at the end of thisguide)
- Minimum Character Count (these categories are defined in the glossary at the end of thisguide), and in which parts of the Moodle course that you want to have Ouriginal enabled.

Save any changes you made.

| Student Disclosure       | All files uploaded will be submitted to the plagiarism<br>detection service URKUND,<br>If you wish to prevent your document from being used<br>as a source for analysis outside this site by other<br>organisations you can use the opt-out link provided<br>after the report has been generated.                                                                                                    |
|--------------------------|----------------------------------------------------------------------------------------------------|
| show opt-out link        | Disabling this will remove the option for students to unhide or hide (depending on the default setting) the content of their texts should<br>they be found as a match in other clients' students' papers ("opt-in" and "opt-out"). By deactivating this feature, you certify that you will<br>take responsibility for managing the copyright of your students' submissions and that this does not contravene laws applicable in your<br>country. |
| Hide submission filename | Enabling this will pass a generic filename to URKUND so students cannot see the filename of any sources that match an existing submission.                                                                                                    |

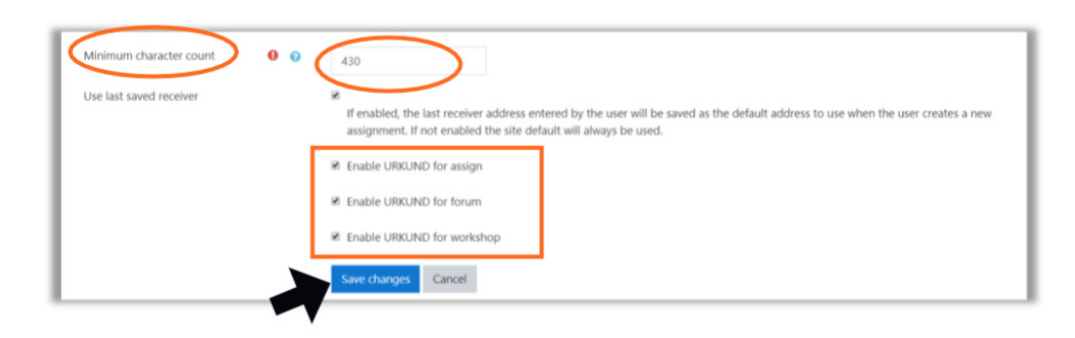

**Ouriginal** is now installed in your Moodle LMS and can be used immediately!

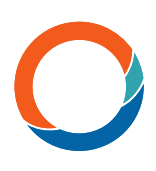

# **Ouriginal** configurations (Default Settings, etc.)

In **Ouriginal** plagiarism plugin, select **Ouriginal** Defaults tab and configure the following:

- **1.** Will Ouriginal be enabled in all new assignment by default?
- **2.** When (if ever) should the Similarity Score or Similarity Report be visible to the Student?
- 3. When should the submitted files be sent to Ouriginal?
- 4. What file types and in-line texts are acceptable?
- 5. Whether to send an automatic email from Moodle (only) to students?
- 6. Which file types can be submitted to Ouriginal, and if necessary, which ones?

NOTE: Ouriginal supports the following file formats:

.doc, .docx, .xls, .xlsx, .sxw, .ppt, .pptx, .pdf,2.0, .txt, .rtf, .html, .htm, .wps, .odt, .odp, .ods, .tif, .tiff, .ps, .hwp, .pages (4)

7. What settings in your Moodle instance will you want to consider as 'Advanced' features? – 'Advanced' means that it cannot be changed when a teacher creates an assignment afterthis setting has been configured.

| URKUND plagiarism plugin URKUN              | ID defaults Debugging                                                                                                    |
|---------------------------------------------|----------------------------------------------------------------------------------------------------|
| The following settings are the defaults set | when enabling URKUND within an Activity Module                                                                              |
| Default assign settings                     |                                                                                                    |
| Enable URKUND                               | Yes 🗸 🚺                                                                                                    |
| Show similarity score to student            | Never                                                                                                    |
| Show similarity report to student           | Never v 2                                                                                                    |
| When should the file be submitted           | Submit file when first uploaded                                                                                             |
| Resubmit on close                           | No                                                                                                    |
| Submit attached files and in-line text      | Submit everything ~ 4                                                                                                    |
| Send student email ⑦                        | No ~ 5                                                                                                    |
| Allow all supported file types ①            | Yes 🗸 🙆                                                                                                    |
| File types to submit                        | doc<br>docx<br>sxw<br>pdf                                                                                                   |
| Set of settings to consider advanced        | Enable URKUND<br>Show similarity score to student<br>Show similarity report to student<br>When should the file be submitted |

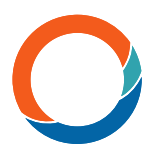

Default permissions are given to all teachers and managers to Enable or Disable Ouriginal within Moodle modules. However, this can be changed by the Admins under: Users > Permissions > Define Roles > Manage Roles >. Select the 'Gear' to edit the Teacher.

| $\smile$ | Users       |                                                     | Typer old the shade                                                                                             | nte Movime-ourmities. Allow mie-puttiens. Miller vale to vieu                                     |                |       |
|----------|-------------|-----------------------------------------------------|----------------------------------------------------------------------------------------------------|---------------------------------------------------------------------------------------------------|----------------|-------|
|          | Accounts    | Browse list of users<br>Bulk user actions           | Rie (j                                                                                                    | Desclytes                                                                                         | Stort same     | 6dt   |
|          |             | Add a new user<br>User default preferences          | Manger                                                                                                    | Managem can occess on one and modify them, they usually do not participate in courses             | r ange         | + 0 0 |
|          |             | User profile fields<br>Cohorts                      | Crain owice                                                                                                    | Course creation can create new courses.                                                           | coarse creator |       |
|          |             | Upload users<br>Upload user pictures                | late                                                                                                    | Teachers can be anything within a county, including dranging the activities and grading shed ants | eikingzacher   | ++0   |
|          |             |                                                     | for day texts                                                                                                   | Non-acting loadies; can least-measures and guide statemic submay not also activates.              | Rescret        | ***   |
|          | Permissions | User policies                                       | Sube                                                                                                    | States's greenly have lever privleges within a conset.                                            | statient       |       |
|          |             | Define roles                                        | Q.er                                                                                                    | Guests have minimal pilologes and usually can not erfor test organizer.                           | part           |       |
|          |             | Check system permissions                            | Acherticated une                                                                                                | sillaged a uses                                                                                   | #397           | ++0   |
|          |             | Capability overview<br>Ausign user roles to cohort. | Authenticated upor or horizoge                                                                                  | Sillinged in uses in the hontpage course.                                                         | torpoge        | + 0.0 |
|          |             | Unsupported role assignments                        | The second second second second second second second second second second second second second second second se |                                                                                                   |                |       |

#### OPTIONS:

Under Manage Roles, you can choose to allow only certain teachers to have access to the Ouriginal app. First select 'Enable Ouriginal' to 'No' in the Default settings. Then under Manage Roles, select which User Roles you want to have access to Ouriginal and how. Select the Edit Gear for the Role you want to change. Under the User Role, scroll to Ouriginal plagiarism plugin for choices.

|                                                                                                    |                                                                                                    | Urkund                                                                       | te administratio                                                              | n / Plugins /                                                                                                    | Plagiaris         | m / UR | KUND pla           | igiarism plu | igin   |
|----------------------------------------------------------------------------------------------------|----------------------------------------------------------------------------------------------------|------------------------------------------------------------------------------|-------------------------------------------------------------------------------|----------------------------------------------------------------------------------------------------|-------------------|--------|--------------------|--------------|--------|
|                                                                                                    |                                                                                                    | URKUND plag<br>The following set<br>Default a<br>Enable URKU                 | iarism plugin<br>ttings are the de<br>assign set<br>ND                        | URKUND de<br>rfaults set wher<br>tings                                                                                                    | aults<br>enabling |        | ing<br>D within ar | n Activity N | Aodule |
|                                                                                                    |                                                                                                    | -                                                                            |                                                                               |                                                                                                    | <u> </u>          |        |                    |              |        |
| tarage roles Altree role and pre                                                                                                    | menti Alton nia mentika Alton nia minihari Alton nia no ese                                                                                                    |                                                                              | Short same                                                                    | Let                                                                                                    |                   |        |                    |              |        |
| mage roke Allow roke assigner<br>• O                                                                                                    | ment Allow the section. Allow the sub-test Allow the role we<br>Description<br>Messages are across source and readily from, here passing does do                                                                                                    | alight increas,                                                              | Bart name<br>Transpir                                                         | ***                                                                                                    | Γ                 |        |                    |              |        |
| nage roles<br>4 6<br>mage<br>mage<br>mage<br>mage<br>mage<br>mage<br>mage<br>mage                                                                                                    | After the sendide         After the seldyst         After the rese           Descliption         Messages and econs score and ready from, frag usually do not produce the storage.                                                                                                    | aligate incomes,                                                             | Short name<br>manager -<br>sturger weber                                      | 50<br>• • • 5                                                                                                    |                   |        |                    |              |        |
| naga mbas 🛛 Albus mba asalgan<br>Regim<br>Tau cuattor<br>Tau                                                                                                    | Alter ole samble : Alter ole subject : Alter ole over     Preventer     Manages can associate and motify from, they wantly do not a     Can be credited one sources.     Subjects and anything within a count, locking damping from at                                                                                                    | aftigate in nares.                                                           | Shet same<br>twoage<br>storage state<br>of the same                           |                                                                                                    |                   |        |                    |              |        |
| nage relac<br># C<br>mage relac<br>mage relacion<br>mage relacion<br>relacione<br>relacione<br>relacio | Kite of a senior Man of a sicher Attention      Kite of a senior     Kenetplan     Menages on each senior senior senior senior senior      Ander senior senior senior senior senior senior      Kenetplane     Kenetplane     Kene | ath lade in conces.<br>Initia and guiley tubets.<br>ay not after activities. | Sectione<br>Incoge<br>Duracenter<br>officipacher<br>Isabe                     | 50<br>••••<br>••••<br>••••                                                                                                    |                   |        |                    |              |        |
| naga olar<br>R Q<br>R Q<br>R Q<br>R Q<br>R Q<br>R Q<br>R Q<br>R Q<br>R Q<br>R Q                                                                                                    | After the section More the adviser. After the over     Receipter     Measure on access soor end ready here, here used to set     Could predict pre-term instance and ready here, here used to set     Sections on the applicing within a source, including, usering here at     Receipting the section can be available patholice above.                                                                                                    | atilydd innenn,<br>hlfes and gradeg dodote,<br>og o'r drif a sildine,        | Sheri name<br>managa<br>touraquatir<br>attinguachar<br>bacha<br>tourac        | 50<br>• • • •<br>• • • •<br>• • • • •                                                                                                    |                   |        |                    |              |        |
| naga roka 🤉 Jakoo roka aaligar<br>14 G<br>14 G<br>14 G<br>14 C<br>14 C<br>14 C<br>14 C<br>14 C<br>14 C<br>14 C<br>14 C                                                                                                    | Alter of a setting         Alter of a setting         Alter of a setting           Becogets         Becogets and setting and the set of the set of a setting of the set of the setting and the setting of the set of the setting and the setting and the setting a                                                                        | ath Juli in mann,<br>Milles and y adhre, Soline,<br>my ut after a Soline,    | Bertame<br>Inneys<br>Doscenter<br>Independer<br>Inder<br>Inder<br>Inder       | 547<br>• • • 0<br>• • • 0<br>• • • • 0<br>• • • • 0<br>• • • • • 0<br>• • • • • 0<br>• • • • • • • • • • • • • • • • • • • |                   |        |                    |              |        |
| enge role: Also role anigor<br>Right                                                                                                    | Alter of a sample. After other surface of the one     Alter other samples     Alter other samples | effigiel in orașe,<br>filte el guelg fadori,<br>oș ot deve siden             | Betane<br>Insugn<br>Discutor<br>abispache<br>Italia<br>Italia<br>gont<br>User | La<br><br><br><br>                                                                                                    |                   |        |                    |              |        |

| Destioned / Stendeninkhology / Uses / Perm                                                                                                    | salars / Define roles                                                                                                    |
|----------------------------------------------------------------------------------------------------|----------------------------------------------------------------------------------------------------|
| Managerulus Allowedda assignawedda All                                                                                                    | car nde caarridee - Alban nake anliches - Alban nake ke akan                                                                                                    |
| Viewing the definition of rol                                                                                                    | e 'Teacher'e                                                                                                    |
| Edit Faunt Expert Exitations                                                                                                    |                                                                                                    |
| Short name 😦                                                                                                    | aftiquatur                                                                                                    |
| Cutton full name o                                                                                                    | inadust                                                                                                    |
| Custom description @                                                                                                    | wadness can do anything settion a course, including changing the actual iso and gooding muderers                                                                                                    |
| fole archetype 😝                                                                                                    | AICHE NPL: Booker (editing)                                                                                                    |
| Cartail types where this role may be assigned                                                                                                    | Spring     Spring     Spring     Spring     Spring     Spring     Spring     Spring     Spring     Spring     Spring     Spring     Spring                                                                                                    |
| Allena este moigereente                                                                                                    | Non-colling teacher, Student                                                                                                    |
| Allow role ownerldes.                                                                                                    | Non-celling tracher, Student, Gand                                                                                                    |
| Allese rele valiebres                                                                                                    | Non-colling inactor, Budieti, Gand                                                                                                    |
| Allow stir to since                                                                                                    | Diane central, Traches, Nen-odiling loscher, Stadout                                                                                                    |
| And this                                                                                                    |                                                                                                    |
|                                                                                                    | the loss                                                                                                    |
| Capability                                                                                                    | Permission () Risks                                                                                                    |
| Block: Learning plans                                                                                                    |                                                                                                    |
| Add a new tearning plans block                                                                                                    | Album                                                                                                    |
| block/gravit/reciance                                                                                                    | Carlouit Not est                                                                                                    |
| System                                                                                                    |                                                                                                    |
| Edit and manager unlikes                                                                                                    | And a second second sec |
| Full and manage external literal                                                                                                    | Allow                                                                                                    |
| manufic function of the local division of the local division of th |                                                                                                    |

| URKUND plagiarism plugin                                                                                |                                          |
|----------------------------------------------------------------------------------------------------|------------------------------------------|
| Allow the teacher to view advanced module settings from<br>URKUND<br>plagiarism/urkund:advancedsettings | ☑ Allow                                  |
| Allow the teacher to enable/disable URKUND inside an activi<br>plagiarism/urkund:enable                 | y 🗷 Allow                                |
| Allow the teacher to resubmit the file to URKUND after an<br>error<br>plagiarism/urkund:resetfile       | ☑ Allow                                  |
| Allow the teacher to resubmit ALL files to URKUND<br>plagiarism/urkund:resubmitalIfiles                 | Prevent<br>Use 'Show advanced' to change |
| Allow the teacher to resubmit files on close/due date to<br>URKUND<br>plagiarism/urkund:resubmitonclose | ☑ Allow                                  |
| Allow the teacher to view the full report from URKUND plagiarism/urkund:viewreport                      |                                          |

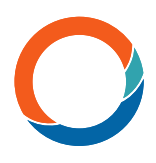

#### **Moodle Glossary Terms**

**Student Disclosure Statement** – This statement is displayed to all students on the upload screen to notify them that the Ouriginal system is in use.

**Opt-Out from Ouriginal** - The content of the student's document will not be shown should it be found as a match in other client/institution student papers.

**Hide Submission Filename** – This defines whether the file name should be hidden or

masked before the document is submitted to Ouriginal.

**Minimum Word Count** – This is the minimum number of words that a document must have for it to be submitted to Ouriginal.

Advanced Settings - Meaning that a feature setting cannot be changed when a teacher creates an assignment after this has been configured.